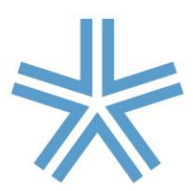

# Chichester College

### How to book a social event or excursion

#### Free events and excursions

To reserve your place on a free social event or activity:

- Step 1 log onto Chi365
- Step 2 go to social programme monthly calendar
- Step 3 select the activity you wish to join
- **Step 4** complete the signup page

#### **Events and excursions that require payment**

To reserve your place on a paid social event or activity:

- Step 1 4 Follow steps above
- Step 5 come to the student centre to make payment with the international team (both cash and card payments accepted)

## Please make sure you check the online calendar and the board regularly in C Block for any updates

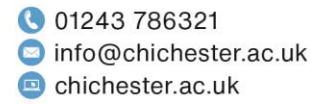

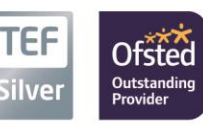

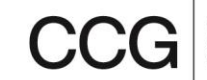

hester